## Eduroam 無線網路漫遊 o365 認證設定(Android)

1. 設定->Wi-Fi->打開 Wi-Fi 功能, 選擇 eduroam 連線名稱。

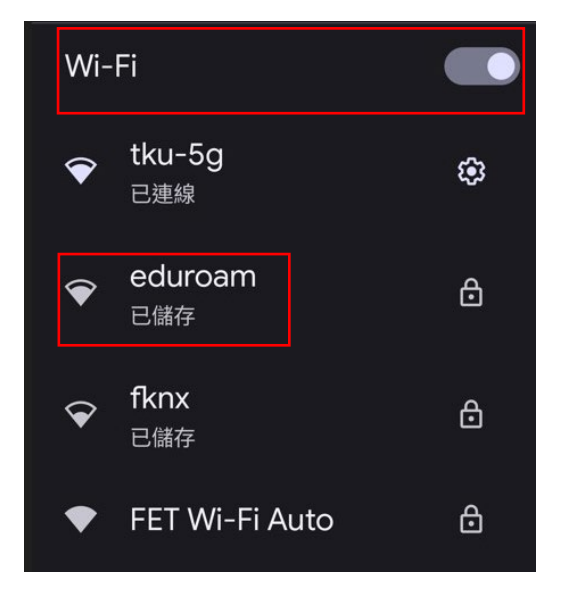

2. EAP 方法請選擇 TTLS, 階段 2 驗證請選 擇 PAP, CA 憑證請選擇 使用系統憑證, 線上憑證狀態請選擇 要求取得憑證狀 態,網域輸入 wlan. tku. edu. tw。

| EAP 方法          |   |
|-----------------|---|
| TTLS            | • |
| 階段2驗證           |   |
| РАР             | • |
| CA 憑證           |   |
| 使用系統憑證          | • |
| 線上憑證狀態          |   |
| 要求取得憑證狀態        | • |
| 網域              |   |
| wlan.tku.edu.tw |   |

 输入身份(校內同仁學生請輸入 人員代 號或學號@0365.tku.edu.tw)及 密碼 後,按 連線

| 網域                   |    |    |
|----------------------|----|----|
| wlan.tku.edu.tw      |    |    |
|                      |    |    |
| 999999@o365.tku.edu. | tw |    |
| 匿名身分                 |    |    |
|                      |    |    |
| 密碼                   |    |    |
| •••••                |    |    |
|                      |    |    |
| □ 顯示密碼               |    |    |
| 進階選項                 |    | ~  |
|                      | 取消 | 連線 |

4. 連線成功後顯示已連線

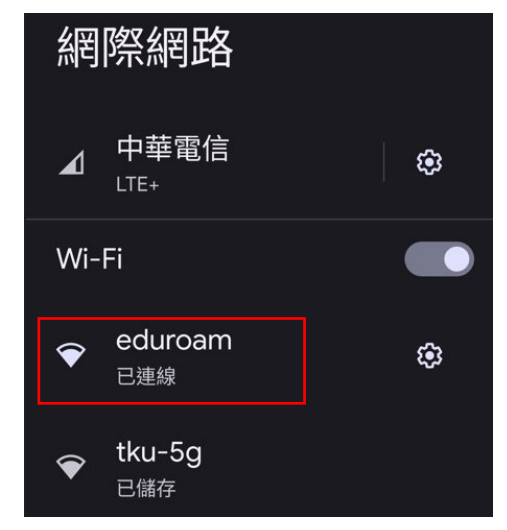